#### DCP-L2560DW / MFC-L2720DW / MFC-L2740DW

คู่มือการติดตั้งเครื่องอย่างง่าย

ผลิตภัณฑ์บางรุ่นมีจำหน่ายในบางประเทศเท่านั้น

• คุณสามารถเข้าดูคู่มือฉบับล่าสุดได้ที่ Brother Solutions Center: <u>solutions.brother.com/manuals</u>

ดูวิดีโอคำถามที่พบบ่อย เพื่อช่วยเหลือการตั้งค่าเครื่อง พิมพ์บราเดอร์ของคุณได้ที่: solutions.brother.com/videos

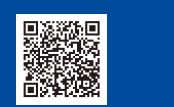

#### ฉบับที่ 0 THA

## นำเครื่องออกจากกล่องและตรวจสอบส่วนประกอบต่างๆ

brother

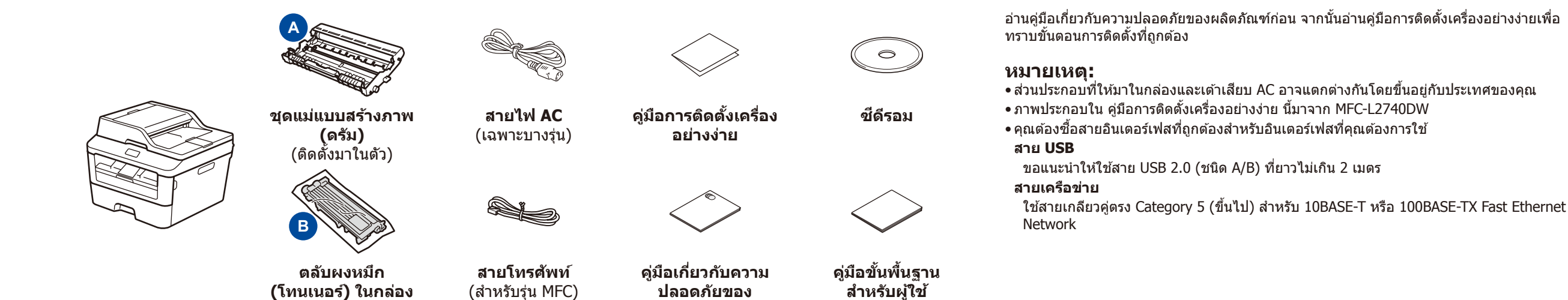

ผลิตภัณฑ์

## นำวัสดุบรรจุภัณฑ์ออกแล้วติดตั้งตลับผงหมึก (โทนเนอร์)

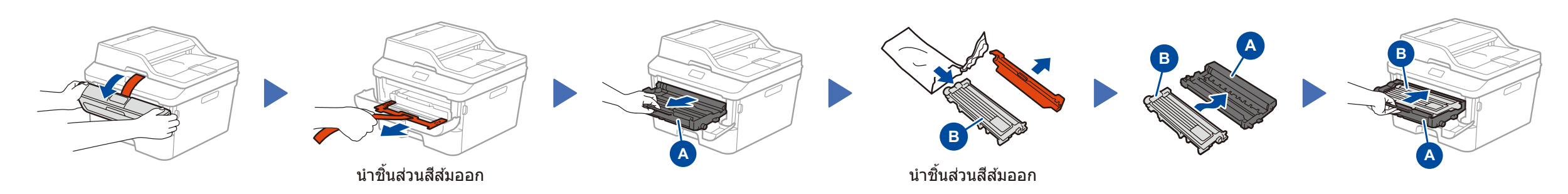

(เฉพาะบางรุ่นเท่านั้น)

## ใส่กระดาษในถาดใส่กระดาษ

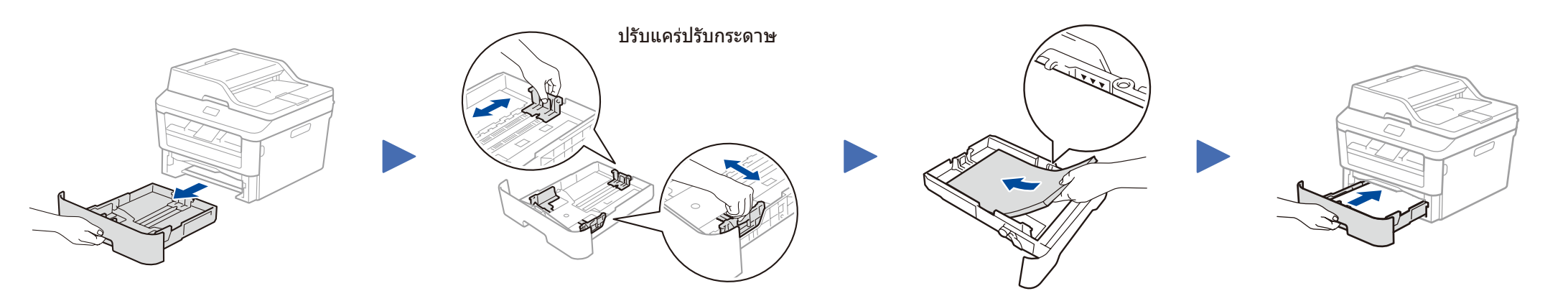

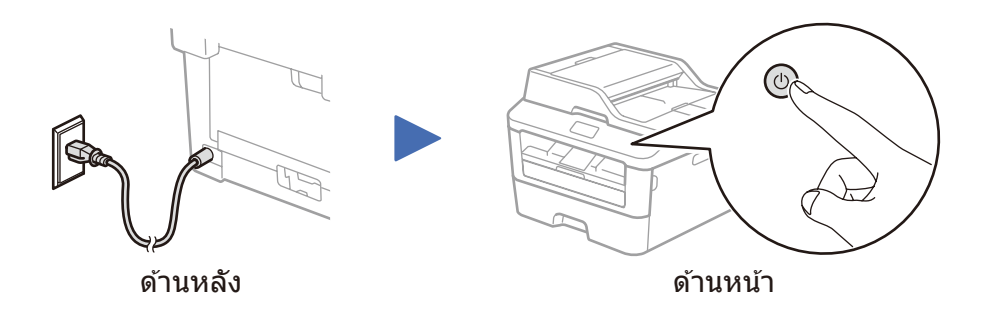

## 4 เชื่อมต่อเครื่องเข้ากับคอมพิวเตอร์/อุปกรณ์เคลื่อนที่ของคุณ

- พีซี Windows® ที่มีไดรฟ์ซีดีรอม ไปยังขั้นตอน **4A**
- พีซี Windows® ที่ไม่มีไดรฟ์ซีดีรอม ไปยังขั้นตอน **4B**
- Macintosh ไปยังขั้นตอน 4B
- สำหรับผู้ใช้อุปกรณ์เคลื่อนที่ ให้ไปที่ขั้นตอน 4C

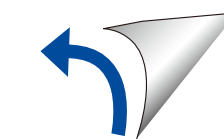

### การกำหนดค่าโดยใช้แผ่นซีดีรอม (Windows®)

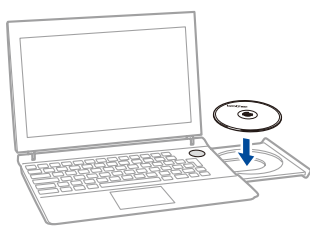

#### หมายเหตุ:

0

ถ้าหน้าจอบราเดอร์ไม่ปรากฏขึ้นโดยอัตโนมัติ ให้ไปที่ **คอมพิวเตอร์ (คอมพิวเตอร์ของฉัน)** (สำหรับ Windows<sup>®</sup> 8 ให้คลิกไอคอน 🧮 (**File Explorer**) บนแถบงาน จากนั้นไปที่ **คอมพิวเตอร์**) คลิกสองครั้งที่ไอคอน CD-ROM จากนั้นคลิกสองครั้งที่ **start.exe** 

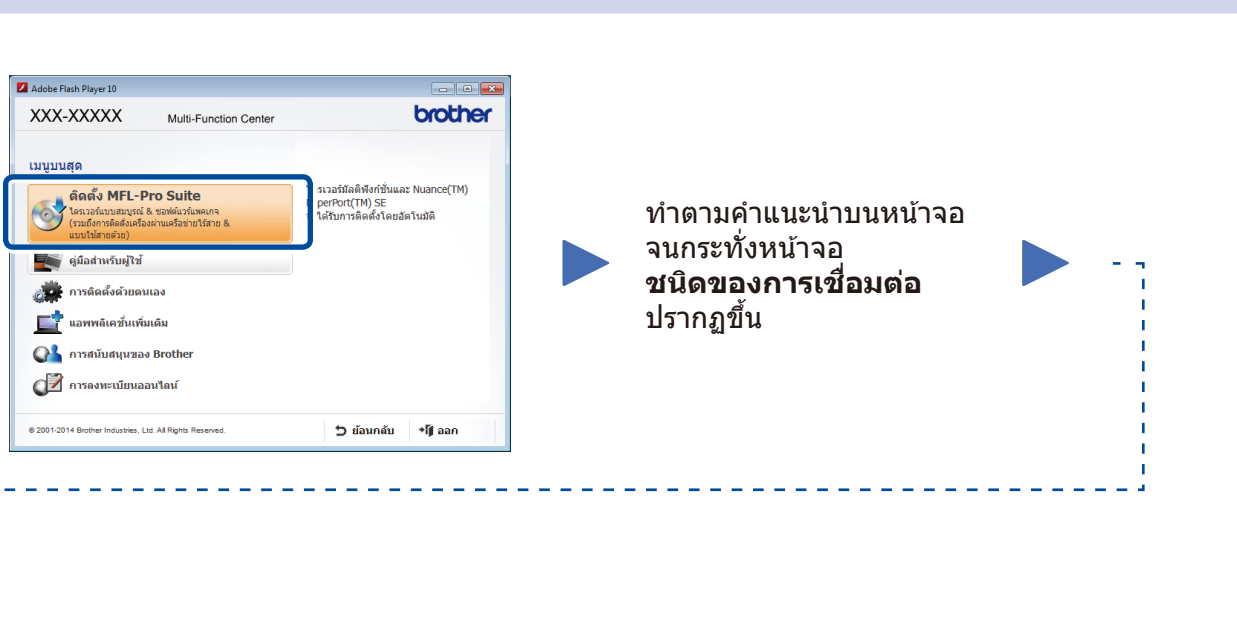

#### ชนิดของการเชื่อมต่อ

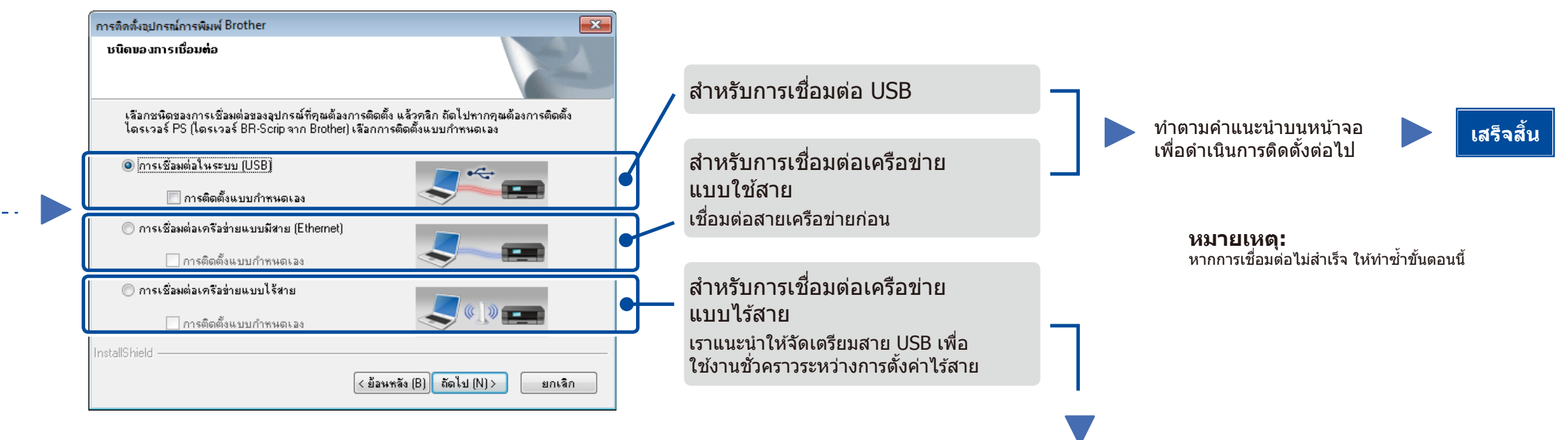

(9)

#### การเชื่อมต่อเครือข่ายแบบไร้สาย

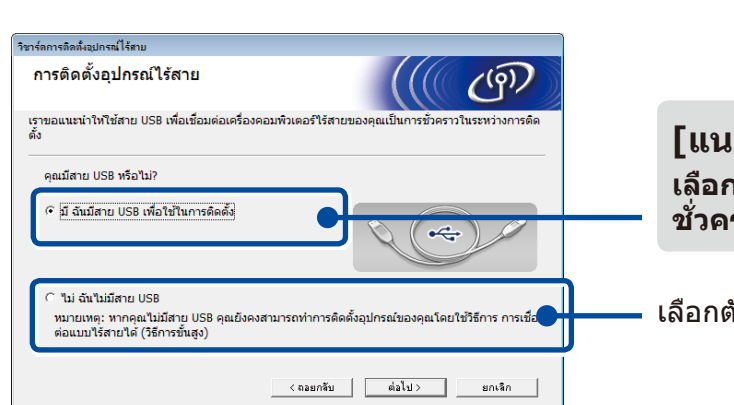

[แนะนำ] เลือกตัวเลือกนี้ถ้าคุณมีสาย USB เพื่อใช้งาน ชั่วคราวสำหรับการตั้งค่าไร้สาย

เลือกตัวเลือกนี้ถ้าหากคุณไม่มีสาย USB

หมายเหตุ:

ทำตามคำแนะนำบนหน้าจอ

เพื่อดำเนินการติดตั้งต่อไป

หากการเชื่อมต่อไม่สำเร็จ ให้ทำซ้ำขั้นตอนนี้

เสร็จสิ้น

การกำหนดค่าโดยไม่ใช้แผ่นซีดีรอม (Windows® ที่ไม่มีไดรฟ์ซีดีรอมหรือแม็คอินทอช)

ดาวน์โหลดแพคเกจไดรเวอร์และซอฟต์แวร์แบบเต็มจาก Brother Solutions Center (สำหรับ Windows®) <u>solutions.brother.com/windows</u>

(สำหรับแม๊คอินทอช) <u>solutions.brother.com/mac</u>

หลังจากที่คุณดาวน์โหลดไดรเวอร์และแพคเกจซอฟต์แวร์แล้ว ให้ทำตามคำแนะนำบนหน้าจอจนกระทั่งหน้าจอ **ชนิดของการเชื่อมต่อ** ปรากฏขึ้น อ้างอิง 4A การกำหนดค่าโดยใช้แผ่นซีดีรอม (Windows®)

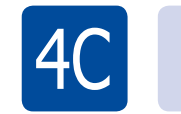

# 🔶 การตั้งค่าไร้สายสำหรับอุปกรณ์เคลื่อนที่

เชื่อมต่อเครื่องเข้ากับจุดการเข้าถึง/เราเตอร์ LAN ไร้สาย จากแผงควบคุมของเครื่อง

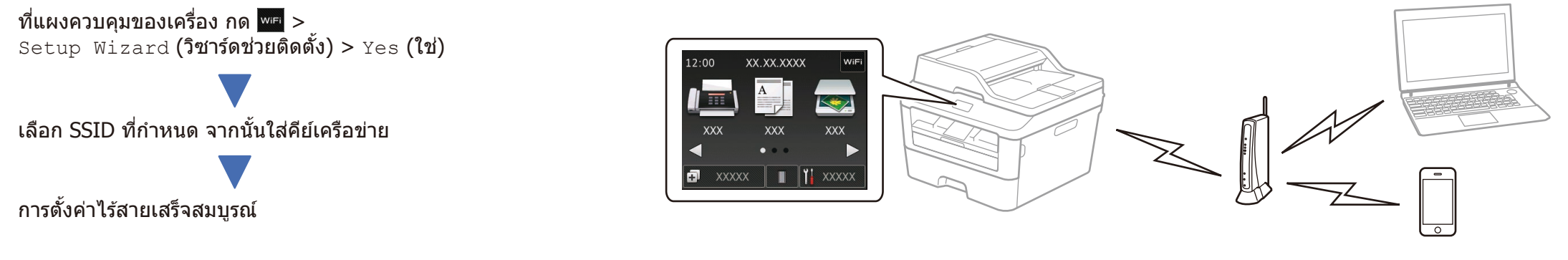

**หมายเหตุ:** ก่อนที่คุณจะใช้งานเครื่องของคุณกับอุปกรณ์เคลื่อนที่ของคุณ ให้ดาวน์โหลด "Brother iPrint&Scan"

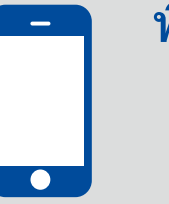

### พิมพ์และสแกนโดยใช้อุปกรณ์เคลื่อนที่ของคุณ

้ดาวน์โหลด "Brother iPrint&Scan″ เพื่อเริ่มใช้งานเครื่องของคุณกับอุปกรณ์เคลื่อนที่

solutions.brother.com/ips